# Manual for supervisors – how to work with the proposal for the individual curriculum

### Content

| I.   | Logging in to the IC module and displaying the ICs of your PhD students2                                             |
|------|----------------------------------------------------------------------------------------------------|
| II.  | Details of the proposal for the curriculum and checking the proposal5                                                |
| III. | Commenting on the proposal/returning the proposal to the student/submitting the proposal to the subject-area board10 |

# I. Logging in to the IC module and displaying the ICs of your PhD students

After logging in to SIS at the following address: <u>http://www.is.cuni.cz/studium:</u>

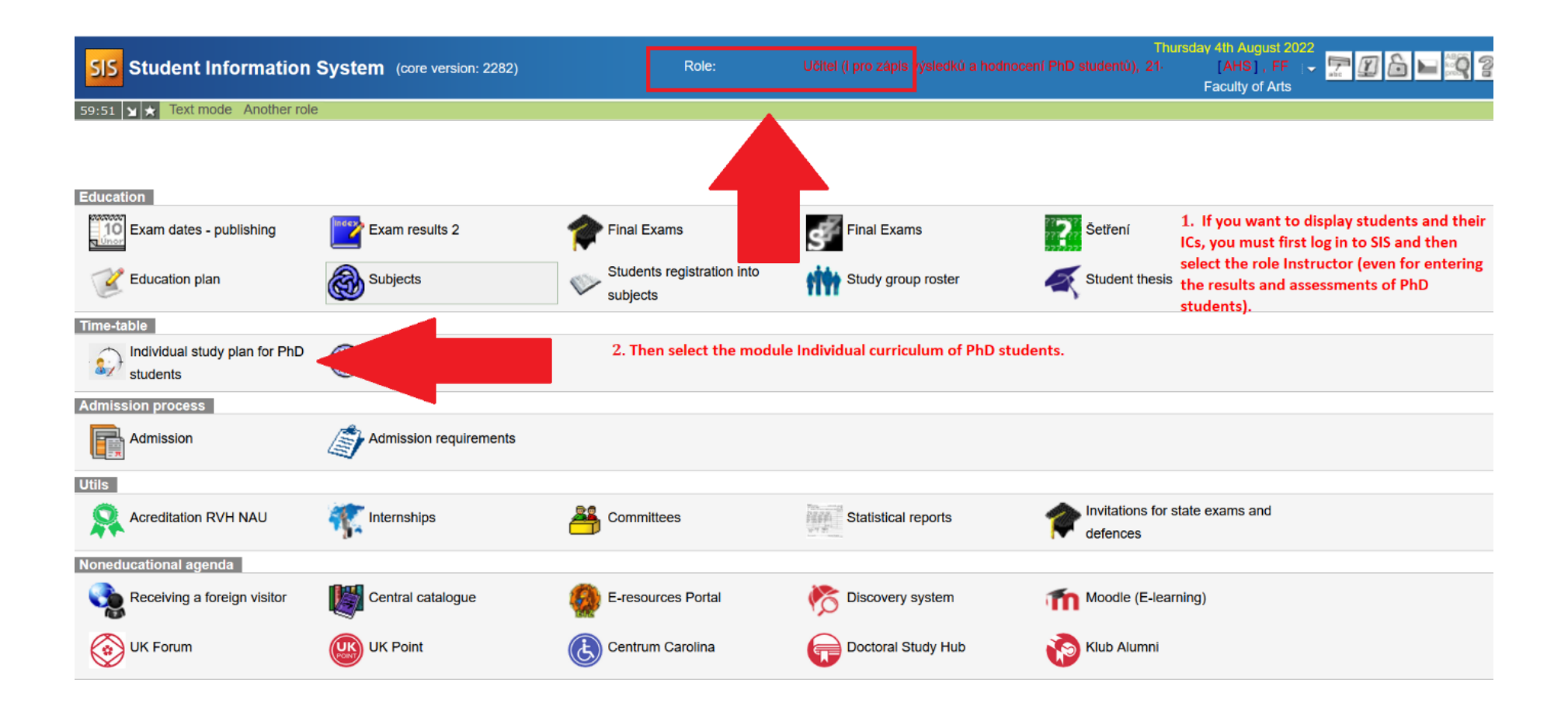

Details of the filter in the module Individual curriculum of PhD students:

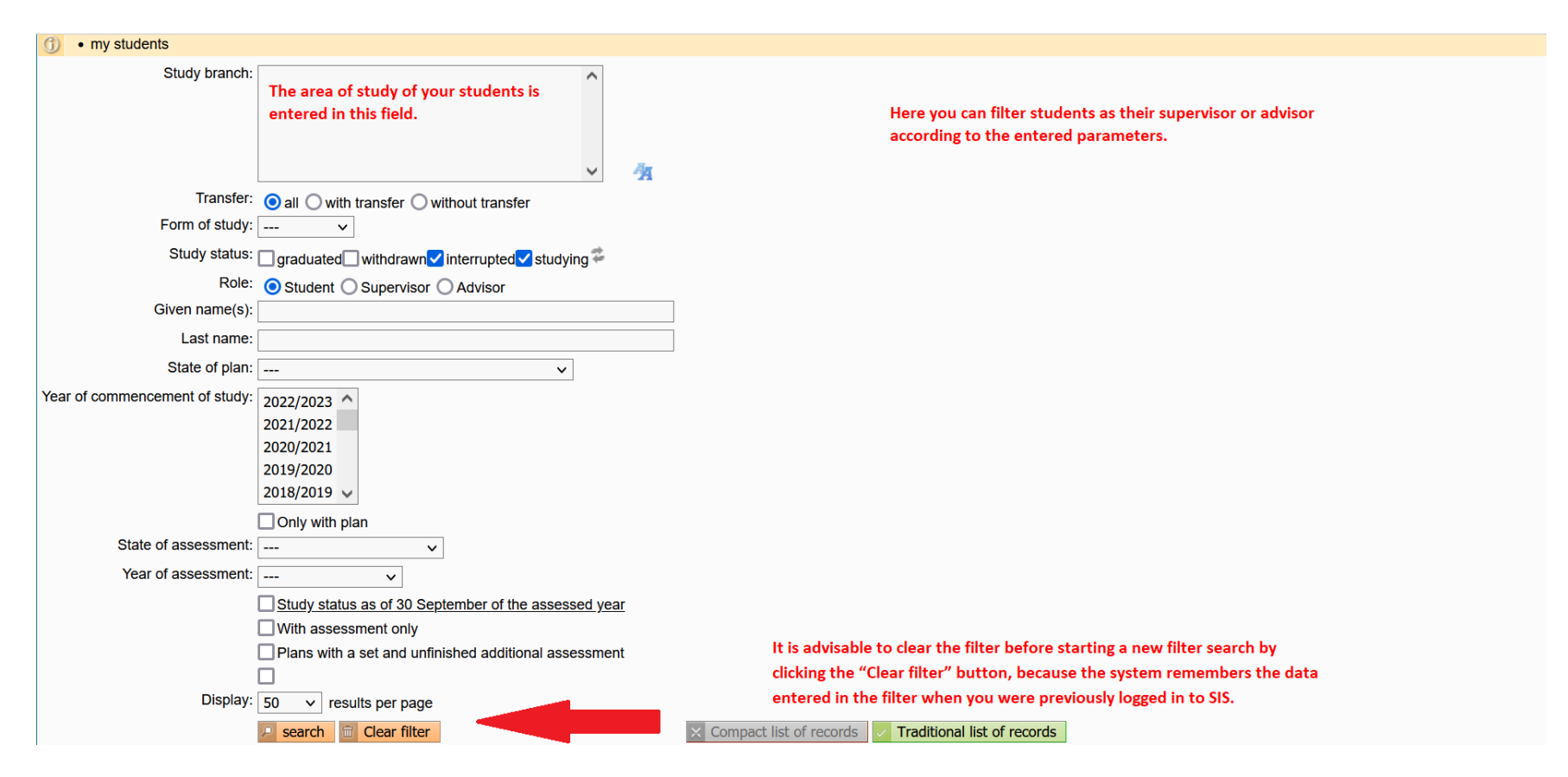

| P G | Biven and last name | State of the plan                           | Plan<br>••• | Study status          | Year of admission | Study branch | Supervisor | Advisor |
|-----|---------------------|---------------------------------------------|-------------|-----------------------|-------------------|--------------|------------|---------|
|     |                     | BP proposal supervisor ⇒ Subject Area Board |             | studying (23.08.2022) | 2022              |              |            |         |

Results 1-1 of 1 1

After clicking on the blue icon, the details of the proposal for the curriculum are opened.

Under the filter fields menu, a list of your students is displayed. Next to the first name and surname field in *Curriculum status*, the status of the proposal for the curriculum is displayed, as well as where it is in the approval process or to whom it has been forwarded/returned.

# II. Details of the proposal for the curriculum and checking the proposal

Details of the proposal for the curriculum – structure:

| Details of individual study plan for PhD students (version: 711) | Role: | Monday 12th<br>Učitel (i pro zápis výsledků a hodnocení PhD studentů), 21-<br>F | September 2022<br>, FF   -<br>faculty of Arts | 2 |
|------------------------------------------------------------------|-------|---------------------------------------------------------------------------------|-----------------------------------------------|---|
| 59:16 👌 🖬 🛪 🚇 Plan                                               |       |                                                                                 |                                               |   |
| Search Details of ISP                                            |       |                                                                                 |                                               |   |

| Plan details - PROPOSAL                             | Plan details - PROPOSAL    |   |                       |             |  |  |  |
|-----------------------------------------------------|----------------------------|---|-----------------------|-------------|--|--|--|
| Student:                                            |                            |   |                       |             |  |  |  |
| SAB Chair:                                          |                            |   |                       |             |  |  |  |
| Supervisor                                          |                            |   |                       |             |  |  |  |
| Advisor:                                            |                            |   |                       |             |  |  |  |
| Status of plan                                      |                            |   |                       |             |  |  |  |
| Responsibility: supervisor                          | Responsibility: supervisor |   |                       |             |  |  |  |
| Previous responsibility: student                    |                            |   |                       |             |  |  |  |
| Change: 07.09.2022 14:                              | 1                          |   |                       |             |  |  |  |
| ISP proposal assessment by supervisor:              |                            |   |                       |             |  |  |  |
| ISP proposal assessment by SAB:                     |                            |   |                       |             |  |  |  |
| Date of SAB:                                        |                            |   |                       |             |  |  |  |
| Date of approval:                                   | Date of approval:          |   |                       |             |  |  |  |
| Plan proposal in PDF: 🔎                             |                            |   |                       |             |  |  |  |
| History of reasons for returning of the proposal of | the individual study plan  |   |                       |             |  |  |  |
| Dissertation and progress on the dissertation       |                            |   |                       |             |  |  |  |
|                                                     |                            |   |                       |             |  |  |  |
| Type Title, details                                 |                            | 2 | Commentary Year inser | of<br>rtion |  |  |  |
| doctoral dissertation                               |                            |   | 2022                  | 2/2023      |  |  |  |

In the next image, you can see the continuation of the display of the curriculum proposal with the overview of obligations. Obligations that are mandatory according to the subject-area curriculum are entered automatically in the IC for the student by the system. It is up to the student to modify the curriculum and to add optional subjects. For some optional subjects, the student can select the year of fulfilment in agreement with their supervisor.

| State doctor    | State doctoral exam and doctoral dissertation defence |                                 |                              |           |         |            |            |            |                   |    |
|-----------------|-------------------------------------------------------|---------------------------------|------------------------------|-----------|---------|------------|------------|------------|-------------------|----|
|                 |                                                       |                                 |                              |           |         |            |            |            |                   |    |
| Туре            |                                                       | Code                            | Title, details               |           |         | Ac. year   |            | Commentary |                   |    |
| thesis defence  |                                                       | AX0007305                       | Defence of the F             | hD Thesis |         | 2025/2026  |            |            |                   |    |
| Doctoral exam   |                                                       | ASDZK0001                       | State PhD Exam               | ination   |         | 2024/2025  |            |            |                   |    |
| Course of st    | udy                                                   |                                 |                              |           |         |            |            |            |                   |    |
| * no data found |                                                       |                                 |                              |           |         |            |            |            |                   |    |
| List of duties  | 6                                                     |                                 |                              |           |         |            |            |            |                   | _  |
|                 |                                                       |                                 |                              |           |         |            |            |            |                   |    |
| Туре<br>♂⊙      | Code                                                  | Title, details<br>ひ⊙            |                              |           | Ac. yea | r Semester | Ocommental | ary        | Year of insertion | .? |
| course          | AXKADOS01                                             | Doctoral Seminar I              |                              |           | 2022/2  | 023 both   | 2          |            | 2022/2023         | ?  |
| course          | AXKADOS02                                             | Doctoral Seminar II             |                              |           | 2022/2  | 023 both   | 2          |            | 2022/2023         | ?  |
| course          | AXKAOAK10                                             | Peer-reviewed Publication       |                              |           | 2022/2  | 023 both   | 2          |            | 2022/2023         | ?  |
| course          | AXCJSPE05                                             | Sociolinguistics                |                              |           | 2022/2  | 023 both   |            |            | 2022/2023         | ?  |
| course          | AXKADOS03                                             | Doctoral Seminar III            |                              |           | 2023/2  | 024 both   |            |            | 2022/2023         | ?  |
| course          | AXKADIS02                                             | Annotated Plan                  |                              |           | 2023/2  | 024 both   | 2          |            | 2022/2023         | ?  |
| course          | AXKAOAK09                                             | Active Conference Participation |                              |           | 2023/2  | 024 both   |            |            | 2022/2023         | ?  |
| course          | AXKADOS04                                             | Doctoral Seminar IV             |                              |           | 2024/2  | 025 both   |            |            | 2022/2023         | ?  |
| course          | AXKADIS03                                             | Chapter of PhD Thesis           |                              |           | 2024/2  | 025 both   |            |            | 2022/2023         | ?  |
| course          | AXKAOAK11                                             | Internship Abroad               |                              |           | 2024/2  | 025 both   |            |            | 2022/2023         | ?  |
| course          | AXKATMS02                                             | Theoretical and Methodological  | Seminar I                    |           | 2024/2  | 025 both   | 2          |            | 2022/2023         | ?  |
| course          | AXKASPE22                                             | Art and Archeology of Ancient G | Greek World and Roman Empire |           | 2025/2  | 026 both   | 2          |            | 2022/2023         | ?  |
| course          | AXKATMS03                                             | Theoretical and Methodological  | Seminar II                   |           | 2025/2  | 026 both   |            |            | 2022/2023         | ?  |
| Supervisor a    | iction:                                               |                                 |                              |           |         |            |            |            |                   |    |
|                 |                                                       | V DGO                           |                              |           |         |            |            |            |                   |    |

In the *Commentary* column, you can add a comment to a specific subject by clicking the pencil icon. You can enter the comment in the next step – see image below.

Plan details – Proposal – Comment on a duty:

| n details - PROPOSAL                               |
|----------------------------------------------------|
| Student:                                           |
| SAB Chair:                                         |
| Supervisor                                         |
| Advisor:                                           |
| Status of plan                                     |
| nment on a duty                                    |
| urse code: [AXCJSPE05]                             |
| emic year: 2022/2023                               |
| Semester: both                                     |
| mmentary:                                          |
| Max length 255 characters, typed 0, 255 remaining. |
| Save                                               |

From this year students can add to their IC two new individual parts which allow more detailed description of the progress on the doctoral dissertation and the description of the course of study.

They find this option below the list of duties in the proposal:

|     | course                                                                                                    | AXKAOAK11 | Internship Abroad                         | - | 2023/2024 👔   |  |
|-----|----------------------------------------------------------------------------------------------------|-----------|-------------------------------------------|---|---------------|--|
|     | ourse                                                                                                    | AXKATMS02 | Theoretical and Methodological Seminar I  | - | 2023/2024 😰   |  |
|     | Jurse                                                                                                    | AXKATMS03 | Theoretical and Methodological Seminar II | - | 🔚 2023/2024 😰 |  |
| D a | add ocurse ocurse description progress on the doctoral dissertation sets of courses description of the course of study |           |                                           |   |               |  |

#### Detail of the IC with new added parts:

| - Dis  | <ul> <li>Dissertation and progress on the dissertation</li> </ul> |                             |            |                     |  |  |
|--------|-------------------------------------------------------------------|-----------------------------|------------|---------------------|--|--|
|        |                                                                   |                             |            |                     |  |  |
| 00     | Туре                                                              | Title, details              | Commentary | Pear of insertion   |  |  |
|        | doctoral<br>dissertation                                          | Language of the PhD thesis: |            | 2023/2024           |  |  |
|        | progress on the<br>doctoral<br>dissertation                       | To be filled in by student  |            | 2023/2024           |  |  |
| 🔸 Stat | • State doctoral exam and doctoral dissertation defence           |                             |            |                     |  |  |
| - Cou  | irse of study                                                     |                             |            |                     |  |  |
|        |                                                                   |                             |            |                     |  |  |
| ??     | Title, details                                                    |                             | Commentary | P Year of insertion |  |  |
| ]      | To be filled in by stu                                            | dent                        |            | 2023/2024           |  |  |

The individual curriculum (IC) of your PhD student **must correspond to the subject-area curriculum** (SAC) which can be found at <u>plany.ff.cuni.cz</u>. The menu expands from left to right, so first select *single area of study*, then *PhD* studies, then the respective *programme* (*area of study*), and finally the year of admission *2024*. Below the table, you will see a link to the SAC file.

| Program (obor)       Rok přijetí         Anglická a americká literatura       2017         Anglophone literatura sultury       2018         Anglophone literatures and cultures       2019         Aplikovaná lingvistika se zaměřením na didaktiku jazyka       2020         Archeologie pravěku a středověku       2021         Asian history and culture       2022         Auxiliary historical sciences       2024         Blízkovýchodní studia       2024         Classical archaeology       0         Clinical psychology and health psychology       0 | Samostatnost / sdruženost (oborovost)<br>samostatné – jednoobor<br>sdružené – dvouobor                                                                                                    |   | Druh studia<br>bakalářské<br><b>doktorské</b><br>magisterské pětileté<br>navazující magisterské |   |                                                                      | ^ |
|----------------------------------------------------------------------------------------------------|----------------------------------------------------------------------------------------------------|---|-------------------------------------------------------------------------------------------------|---|----------------------------------------------------------------------|---|
| Program (obor)       Rok přijetí         Anglická a americká literatura       1         Anglický jazyk       2017         Anglohone literatures and cultures       2019         Aplikovaná lingvistika se zaměřením na didaktiku jazyka       2019         Archeologie pravěku a středověku       2020         Asian history and culture       2022         Auxiliary historical sciences       2024         Blízkovýchodní studia       2024         Classical archaeology       2024         Člinical psychology and health psychology       V                 |                                                                                                    | ~ |                                                                                                 |   |                                                                      | ~ |
| Anglická a americká literatura         Anglický jazyk         Anglophone literatury a kultury         Anglophone literatures and cultures         Aplikovaná lingvistika se zaměřením na didaktiku jazyka         Archeologie pravěku a středověku         Asian history and culture         Auxiliary historical sciences         Blízkovýchodní studia         Classical archaeology         Clinical psychology and health psychology         České děliny                                                                                                    | Program (obor)                                                                                                    |   |                                                                                                 |   | Rok přijetí                                                          |   |
|                                                                                                    | Anglická a americká literatura<br>Anglický jazyk<br>Anglophone literatury a kultury<br>Anglophone literatures and cultures<br>Aplikovaná lingvistika se zaměřením na didaktiku jazyka<br>Archeologie pravěku a středověku<br>Asian history and culture<br>Auxiliary historical sciences<br>Blízkovýchodní studia<br>Classical archaeology<br>Clinical psychology and health psychology<br>České dějiny |   |                                                                                                 | ^ | 2017<br>2018<br>2019<br>2020<br>2021<br>2022<br>2023<br>2023<br>2024 | ~ |
|                                                                                                    |                                                                                                    |   |                                                                                                 |   |                                                                      |   |

| Otevřít studijní plán oboru Anglofonní literatury a kultury (doktorské studium) platný pro studenty přijaté v letech 2 | 2021 až |
|----------------------------------------------------------------------------------------------------|---------|
| 2024                                                                                                    |         |

Thus, it is your duty to check whether the IC contains all of the requirements prescribed by the SAC and whether the years of fulfilment are assigned to the individual obligations. Also check the topic of the dissertation and its language (in the event of an error in the dissertation, contact the study officer of your programme).

#### III. Commenting on the proposal/returning the proposal to the student/submitting the proposal to the subject-area board

Below in the details of the curriculum in the field *Supervisor action*, there is a drop-down menu where you select what you what to do. There are three options:

- 1. Comment on the final proposal
- 2. Return the proposal to the student
- 3. Forward the curriculum proposal to the subject-area board.

| Plan details - PROPOSAL                               | lan details - PROPOSAL                                                        |  |  |  |
|-------------------------------------------------------|-------------------------------------------------------------------------------|--|--|--|
| Student:                                              | •                                                                             |  |  |  |
| SAB Chair:                                            |                                                                               |  |  |  |
| Supervisor                                            | Supervisor                                                                    |  |  |  |
| Advisor:                                              |                                                                               |  |  |  |
| 🛨 Status of plan                                      |                                                                               |  |  |  |
| History of reasons for returning of the               | History of reasons for returning of the proposal of the individual study plan |  |  |  |
| Dissertation and progress on the diss                 | Dissertation and progress on the dissertation                                 |  |  |  |
| State doctoral exam and doctoral dissertation defence |                                                                               |  |  |  |
| • Course of study                                     | Course of study                                                               |  |  |  |
| List of duties                                        |                                                                               |  |  |  |
| Supervisor action:                                    |                                                                               |  |  |  |
| ~                                                     | D Go                                                                          |  |  |  |
|                                                       |                                                                               |  |  |  |
| comment on the final proposal                         |                                                                               |  |  |  |
| send the plan back to student                         | iní oddělení FAQ Oddělení doktorského studia a akademických kvalifikací       |  |  |  |
| forward the plan to Subject Area Board                | Charles University   a href="http://www.ff.cuni.cz/home/">Faculty of Science  |  |  |  |

#### 1. Commenting on the final proposal

| Plan details - PROPO     | SAL                                                |
|--------------------------|----------------------------------------------------|
|                          |                                                    |
|                          |                                                    |
| SAB Chair:               |                                                    |
| Supervisor               |                                                    |
| Advisor:                 |                                                    |
| • Status of plan         |                                                    |
|                          |                                                    |
| Assessment of study      | pian                                               |
| ISP proposal assessment: |                                                    |
|                          |                                                    |
|                          |                                                    |
|                          |                                                    |
|                          |                                                    |
|                          |                                                    |
|                          |                                                    |
|                          |                                                    |
|                          |                                                    |
|                          | Max length 500 characters, typed 0, 500 remaining. |
|                          | Save and submit to Subject Area Board              |
|                          |                                                    |

You can just *Save* the assessment of the IC proposal if you would like to work on the proposal at a later time. If the assessment of the IC proposal is final, you can select the second option – *Save and forward to the subject-area board*.

## 2. Returning the curriculum proposal to the student for supplementing

| Plan details - PROPOSAL                                                  |                                           |        |  |  |  |
|--------------------------------------------------------------------------|-------------------------------------------|--------|--|--|--|
| Student:                                                                 |                                           |        |  |  |  |
| 🛃 SAB Chair:                                                             |                                           |        |  |  |  |
| Supervisor                                                               | ⊕ is.cuni.cz                              |        |  |  |  |
| Advisor:                                                                 | -                                         |        |  |  |  |
| Status of plan                                                           | Are you sure to return the plan proposal? |        |  |  |  |
| History of reasons for returning of the proposal of the individual study |                                           |        |  |  |  |
| Dissertation and progress on the dissertation                            |                                           | Zrusit |  |  |  |
| State doctoral exam and doctoral dissertation defence                    |                                           |        |  |  |  |
| Course of study                                                          |                                           |        |  |  |  |
| List of duties                                                           |                                           |        |  |  |  |
| Supervisor action:                                                       |                                           |        |  |  |  |
| send the plan back to student 🗸 🔟 Go                                     |                                           |        |  |  |  |

In the *Supervisor action* field, select *Return curriculum proposal to student* and then confirm this. In the next step, you can add any necessary commentary.

| Plan details - PR  | OPOSAL                                               |                                                                                                  |
|--------------------|------------------------------------------------------|--------------------------------------------------------------------------------------------------|
| • Student:         |                                                      |                                                                                                  |
| • SAB Chair:       |                                                      |                                                                                                  |
| Supervisor         |                                                      |                                                                                                  |
| Advisor:           |                                                      |                                                                                                  |
| 💿 Status of plan   |                                                      |                                                                                                  |
| The Commentar      | y to return the plan proposal                        |                                                                                                  |
| Text of commentary |                                                      |                                                                                                  |
|                    | Max length 1300 characters, typed 0, 1300 remaining. | After adding the reasons for returning the curriculum, confirm this with the <i>Send</i> button. |

3. Forwarding the curriculum proposal to the subject-area board

| Plan details - PROPOSAL                                                                                                    |  |  |  |  |  |
|----------------------------------------------------------------------------------------------------|--|--|--|--|--|
| <ul> <li>Student:</li> <li>SAB Chair:</li> <li>Supervisor</li> <li>Advisor:</li> <li>Status of plan</li> <li>History of reasons for returning of the proposal of the individual study proposal of the individual study proposal of the</li></ul> |  |  |  |  |  |
| Dissertation and progress on the dissertation                                                                                                    |  |  |  |  |  |
| ■ State doctoral exam and doctoral dissertation defence                                                                                                    |  |  |  |  |  |
| Course of study                                                                                                    |  |  |  |  |  |
| List of duties                                                                                                    |  |  |  |  |  |
| Supervisor action:                                                                                                    |  |  |  |  |  |
| forward the plan to Subject Area Board 🗸 🔟 Go                                                                                                    |  |  |  |  |  |

You can forward the curriculum proposal with your completed and saved commentary to the subject-area board even in the step *Supervisor action*, where you select from the drop-down menu *Forward curriculum to subject-area board*. Once you confirm this step, it is final, and the curriculum proposal is sent.